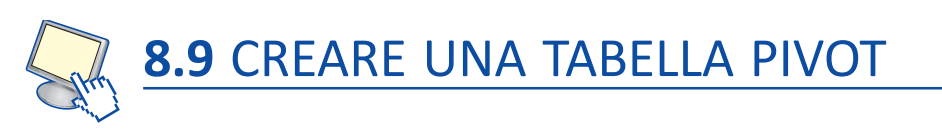

Utilizziamo la tabella del foglio di Excel "Consumo di energia elettrica in Italia" del progetto "Aggiungere subtotali a una tabella di dati", per creare una Tabella pivot: essa permette di riepilogare i dati utilizzando i metodi di calcolo come somma e media.

Vogliamo per esempio realizzare una tabella che mostri per ogni *Regione* e per ogni *Macroregione* la somma dei consumi di energia elettrica nell'anno 2009. Si vuole inoltre poter visualizzare il consumo in una determinata città senza dover ritornare alla tabella d'origine (*Terza dimensione*).

Per costruire una Tabella Pivot da un elenco di dati

- 1. Controllare che nella prima riga della tabella siano scritte le etichette di colonna.
- 2. Controllare che non vi siano righe o colonne vuote.
- 3. Selezionare una cella della tabella.
- 4. Nella scheda **Inserisci**, nel gruppo **Tabelle**, fare clic sull'icona **Tabella pivot** e selezionare la voce:

 Tabella pivot se si vuol creare solamente la tabella;
 Grafico pivot se, oltre alla tabella, si vogliono visualizzare i risultati su un grafico a istogramma. Nel nostro caso selezioniamo *Tabella pivot*.

5. Si apre la finestra **Crea tabella pivot con grafico pivot**.

Nella casella **Tabella/Intervallo** è già selezionata la zona di celle che formano la tabella dei dati; lasciamo selezionata l'opzione **Nuovo foglio di lavoro** e facciamo clic su **OK** per confermare.

|                                | III.                             | a dianco pivoc |
|--------------------------------|----------------------------------|----------------|
| Crea tabella pivot con gra     | fico pivot                       | ? ×            |
| Specificare i dati da analizza | are                              |                |
| Seleziona tabella o int        | ervallo                          |                |
| Tabella/Intervallo             | 'Dati consumi'!\$A\$3:\$M\$1:    | 19             |
| 🔘 <u>O</u> rigine dati esterna |                                  |                |
| Seleziona conne                | ssione                           |                |
| Nome connessione               | 21                               |                |
| Specificare dove collocare la  | a tabella pivot con grafico pivo | ot             |
| Nuovo foglio di lavoro         |                                  |                |
| Eoglio di lavoro esister       | nte                              |                |
| Posizione:                     |                                  | 1              |
|                                | 0                                | K Annulla      |
|                                |                                  |                |

Tabella

6. Excel inserisce un nuovo foglio di lavoro con la struttura della tabella pivot e mostra nella colonna a destra gli strumenti per la creazione della tabella stessa.

| e Ho                              | ome Inser                                                                                                    | isci Lavo                                  | out di pagina                   | Formule                                  | Dati   | Revisione                           | Visualizza Sv                                                     | iluppo   | Opzioni F | rogettazione                                                                                                    | a 🕜 🗆 🖪                                                    |
|-----------------------------------|----------------------------------------------------------------------------------------------------|--------------------------------------------|---------------------------------|------------------------------------------|--------|-------------------------------------|-------------------------------------------------------------------|----------|-----------|----------------------------------------------------------------------------------------------------|------------------------------------------------------------|
| la Campo<br>• attivo •            | Gruppo Gruppo G | da selezione<br>gruppo<br>ruppa            | A ↓ A Z<br>Z ↓ A Z<br>A ↓ Ordin | Inserisci<br>filtro dati<br>ina e filtra | Aggior | na Cambia<br>origine dati +<br>Dati | Cancella +<br>Cancella +<br>Seleziona +<br>Sposta tabel<br>Azioni | la pivot | Calcoli   | ico pivot<br>menti OLAP ~<br>lisi di simulazione ~<br>Strumenti                                                                                                    | Elenco campi<br>Pulsanti +/-<br>Intestazioni cam<br>Mostra |
| A3                                | -                                                                                                    | (*                                         | $f_{x}$                         |                                          |        |                                     |                                                                   |          |           |                                                                                                    |                                                            |
| А                                 | В                                                                                                    | С                                          | D                               | E                                        | F      | G                                   | H I                                                               | J        | K         | Elenco campi tabe                                                                                                    | lla pivot                                                  |
| Per cr<br>sele<br>deside<br>campi | abella_pivo<br>reare un rap<br>ezionare i ca<br>rrati nell'ele<br>della tabell                                                                                                    | t1<br>porto,<br>impi<br>nco dei<br>a pivot |                                 |                                          |        |                                     |                                                                   |          |           | Selesionare i campi<br>rapporto:<br>Macroregione<br>Regione<br>Città<br>2000<br>2001<br>2002<br>2004<br>2005<br>2006<br>2006<br>2006<br>2006<br>2006<br>2006<br>2006 | elle aree sottostantii:                                    |
|                                   |                                                                                                    |                                            |                                 |                                          |        |                                     |                                                                   |          |           | Etichette di rig                                                                                                    | a Σ Valori                                                 |

Am

In particolare si trovano le aree:

- Filtro rapporto: contiene l'elemento che deve essere posto nella terza dimensione. Si tratta dei dati che verranno visualizzati uno alla volta. Nel nostro caso sono i consumi relativi ad ogni città.
- **Etichette di riga**: contiene i dati utilizzati come etichette delle righe della tabella pivot. Nel nostro caso sono le regioni italiane.
- **Etichette di colonna**: contiene i dati utilizzati come etichette delle colonne della tabella pivot. Nel nostro caso sono le macroregioni e ogni colonna conterrà la somma dei consumi dell'anno stabilito.
- **Valori**: contiene i dati da riepilogare mediante una funzione matematica. Nel nostro caso sono i consumi dell'anno 2009.

Selezioniamo ora nel riquadro **Elenco campi tabella pivot** i campi da inserire nella tabella: *Macroregione, Regione, Città, 2009*. Questi vengono automaticamente inseriti nell'area **Etichette di riga**.

|                    | 5-(         | × .   ≏                                                           |             | Consum                          | io energia elett                         | rica in Italia | - Micros             | oft E      | xcel                     |                                                 |             | Strume | nti tab                   | ella pivot                                                                   |                                                   | • ×                   |
|--------------------|-------------|-------------------------------------------------------------------|-------------|---------------------------------|------------------------------------------|----------------|----------------------|------------|--------------------------|-------------------------------------------------|-------------|--------|---------------------------|------------------------------------------------------------------------------|---------------------------------------------------|-----------------------|
| File               | Ho          | me Inserisci                                                      | Layout      | di pagina                       | Formule                                  | Dati F         | Revisione            |            | Visualizz                | a Svilupp                                       | 00 01       | ozioni | Pr                        | ogettazione                                                                  | ۵ 🕜                                               |                       |
| Tabella<br>pivot * | Quedative → | Gruppo da sel Gruppo da sel Gruppo da sel Gruppo gruppo Raggruppa | ezione<br>D | Ž↓ AZA<br>ZA<br>Ordina<br>Ordin | Inserisci<br>filtro dati *<br>a e filtra | Aggiorna<br>D  | Cambia<br>origine da | a<br>ati v | 🐼 Can<br>🖏 Sele<br>🖏 Spo | cella *<br>ziona *<br>sta tabella piv<br>Azioni | Calco       |        | Grafic<br>Strum<br>Anali: | <b>co pivot</b><br>nenti OLAP <del>-</del><br>si di simulazione<br>Strumenti | Elenco can<br>Pulsanti +<br>Intestazion<br>Mostra | npi<br>/-<br>ni campi |
|                    | A3          | <b>-</b> (a                                                       | fx          | Etichet                         | te di riga                               |                |                      |            |                          |                                                 |             |        |                           |                                                                              |                                                   | ~                     |
|                    |             | А                                                                 | E           |                                 | С                                        | D              |                      | Е          |                          | F                                               |             | G      | -                         | Elenco campi tab                                                             | ella pivot                                        | <b>▼</b> ×            |
| 1 2                |             |                                                                   |             |                                 |                                          |                |                      |            |                          |                                                 |             |        |                           | Selezionare i camp<br>rapporto:                                              | i da aggiungere a                                 |                       |
| 3 Et               | ichette     | di riga 🛛 👻                                                       |             |                                 |                                          |                |                      |            |                          |                                                 |             |        |                           | Macroregion                                                                  | ie                                                | ^                     |
| 4 =                | Centro      |                                                                   |             |                                 |                                          |                |                      |            |                          |                                                 |             |        |                           | Città                                                                        |                                                   |                       |
| 5                  | EFro        | sinone                                                            |             |                                 |                                          |                |                      |            |                          |                                                 |             |        |                           | 2000                                                                         |                                                   |                       |
| 7                  | 1           | 043,943858                                                        |             |                                 |                                          |                |                      |            |                          |                                                 |             |        |                           | 2001                                                                         |                                                   |                       |
| 8                  | ■Lati       | ina                                                               |             |                                 |                                          |                |                      |            |                          |                                                 |             |        |                           | 2002                                                                         |                                                   | E                     |
| 9                  | 1           | 243,807042                                                        |             |                                 |                                          |                |                      |            |                          |                                                 |             |        |                           | 2004                                                                         |                                                   |                       |
| 10                 | 🗏 Rie       | ti                                                                |             |                                 |                                          |                |                      |            |                          |                                                 |             |        |                           | 2005                                                                         |                                                   |                       |
| 11                 | 1           | 042,446529                                                        |             |                                 |                                          |                |                      |            |                          |                                                 |             |        |                           | 2006                                                                         |                                                   |                       |
| 12                 | Ror         | na<br>Ang agenag                                                  |             |                                 |                                          |                |                      |            |                          |                                                 |             |        |                           | 2007                                                                         |                                                   |                       |
| 13                 | L<br>Nit:   | 402,820883                                                        |             |                                 |                                          |                |                      |            |                          |                                                 |             |        |                           | 2009                                                                         |                                                   | -                     |
| 15                 | 1           | 159 611985                                                        |             |                                 |                                          |                |                      |            |                          |                                                 |             |        |                           | Transienes i annei                                                           |                                                   |                       |
| 16                 | ■ Marc      | he                                                                |             |                                 |                                          |                |                      |            |                          |                                                 |             |        |                           | Filtro rappor                                                                | to Etich                                          | ette di col           |
| 17                 | ■And        | cona                                                              |             |                                 |                                          |                | E                    | lenco      | campi t                  | abella pivot                                    |             | * X    |                           |                                                                              |                                                   |                       |
| 18                 | 1           | 052,877136                                                        |             |                                 |                                          |                | 5                    | Selezio    | onare i ca<br>rto:       | mpi da aggiung                                  | ere al      |        |                           |                                                                              |                                                   |                       |
| 19                 | ⊟ Asc       | oli Piceno                                                        |             |                                 |                                          |                |                      | V M        | acroreni                 | one                                             |             |        |                           |                                                                              |                                                   |                       |
| 20                 | 1           | 036,940307                                                        |             |                                 |                                          |                |                      | V Re       | egione                   |                                                 |             |        |                           |                                                                              |                                                   |                       |
| 21                 | Fer         | mo                                                                |             |                                 |                                          |                |                      | V Ci       | ttà                      |                                                 |             |        |                           | Etichette di r                                                               | iga Σ Valor                                       |                       |
| 22                 | 1           | 120,927806                                                        |             |                                 |                                          |                |                      | 20         | 00                       |                                                 |             |        |                           | Macroregione                                                                 | •                                                 |                       |
| 23                 | ⊟ Ma        | cerata                                                            |             |                                 |                                          |                |                      | 20         | 01                       |                                                 |             |        |                           | Regione                                                                      | -                                                 |                       |
| 24                 |             | 070,974819                                                        |             |                                 |                                          |                |                      | 20         | 03                       |                                                 |             | Е      |                           | Città                                                                        | <b>-</b>                                          |                       |
| 26                 | 1           | 126.525821                                                        |             |                                 |                                          |                |                      | 20         | 04                       |                                                 |             |        |                           | 2009                                                                         | <b>•</b>                                          |                       |
| 27                 | Tosca       | na                                                                |             |                                 |                                          |                |                      | 20         | 05                       |                                                 |             |        | -                         | Rinvia aggiorn                                                               | ament Aggi                                        | ornamento             |
| 14 4 ¥             | ► Fo        | glio1 Dati cons                                                   | umi / Fi    | oglio2 / F                      | ioglio3 / 🞾                              |                |                      |            | Sposta                   | s <u>u</u>                                      |             |        |                           |                                                                              | 0 1                                               |                       |
| Pronto             |             |                                                                   |             |                                 |                                          |                |                      |            | <u>S</u> posta           | giù                                             |             |        |                           | <b>Ⅲ</b> □Ⅲ 100%                                                             | $\Theta = V$                                      | •                     |
|                    |             |                                                                   |             |                                 |                                          |                |                      |            | Sposta                   | all'ini <u>z</u> io                             |             |        |                           |                                                                              |                                                   |                       |
| Dob                | hiam        | o spostare                                                        | - i ca      | nni s                           | eleziona                                 | ati nella      | <u>م</u>             |            | Sposta                   | alla <u>f</u> ine                               |             |        |                           |                                                                              |                                                   |                       |
|                    |             | o spostare                                                        |             | 1101.3                          |                                          |                |                      | Y          | Sposta                   | nel filtro per i                                | l rapporto  |        |                           |                                                                              |                                                   |                       |
| rıspe              | ttive       | aree: per s                                                       | spost       | are M                           | acroregi                                 | <i>ione</i> ne | el 🚽                 |            | Sposta                   | nelle etichette                                 | e di riga   |        |                           |                                                                              |                                                   |                       |
| riqua              | dro         | Etichette                                                         | e di 🛛      | color                           | <b>na</b> , ne                           | l riqua        | -                    |            | Sposta                   | nelle etichette                                 | e di coloni | na     |                           |                                                                              |                                                   |                       |
| dro                | Ftic        | hette di                                                          | riaa        | facci                           | iamo cl                                  | ic sulla       | a                    | Σ          | Sposta                   | nei valori                                      |             |        |                           |                                                                              |                                                   |                       |

rispettive aree: per spostare *Macroregione* nel riquadro **Etichette di colonna**, nel riquadro **Etichette di riga** facciamo clic sulla freccia posta a destra di *Macroregione* e nel menu contestuale scegliamo **Sposta nelle etichette di colonna**.

Città 2009

X Rimuovi campo

Macroregione 

Regione

🐏 Impostazioni campo...

🕅 Rinvia aggiornament... Aggiornamento

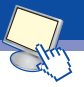

Con un'operazione simile spostiamo *Città* nel riquadro **Filtro rapporto** e per 2009 utilizziamo **Sposta nei valori.** Cambiamo l'operazione matematica prevista in questo riquadro facendo clic sulla freccia a destra di *Conteggio* e scegliendo **Impostazioni campo valore**. Nella finestra **Impostazioni campo valore**, nel riquadro del tipo di calcolo da utilizzare, scegliamo **Somma** e facciamo clic su **OK**. Lasciamo *Regione* nel riquadro **Etichette di riga**.

La tabella che otteniamo è visualizzata in figura:

|    | A                     | В                    |     | С           | D           | E           | 1<br>T | F           | G                  |
|----|-----------------------|----------------------|-----|-------------|-------------|-------------|--------|-------------|--------------------|
| 1  | Città                 | (Tutto)              | -   |             |             |             |        |             |                    |
| 2  |                       |                      |     |             |             |             |        |             |                    |
| 3  | Somma di 2009         | Etichette di colonna | -   |             |             |             |        |             |                    |
| 4  | Etichette di riga     | ✓ Centro             | Is  | ole         | Nord-Est    | Nord-Ovest  | Sud    |             | Totale complessivo |
| 5  | Abruzzo               |                      |     |             |             |             |        | 3205,433056 | 3205,433056        |
| 6  | Basilicata            |                      |     |             |             |             |        | 1872,792693 | 1872,792693        |
| 7  | Calabria              |                      |     |             |             |             |        | 5492,730889 | 5492,730889        |
| 8  | Campania              |                      |     |             |             |             |        | 5150,979722 | 5150,979722        |
| 9  | Emilia Romagna        |                      |     |             | 11020,22667 |             |        |             | 11020,22667        |
| 10 | Friuli-Venezia Giulia |                      |     |             | 4508,934244 |             |        |             | 4508,934244        |
| 11 | Lazio                 | 5892,636             | 296 |             |             |             |        |             | 5892,636296        |
| 12 | Liguria               |                      |     |             |             | 4439,658775 |        |             | 4439,658775        |
| 13 | Lombardia             |                      |     |             |             | 14346,50977 |        |             | 14346,50977        |
| 14 | Marche                | 5408,24              | 589 |             |             |             |        |             | 5408,24589         |
| 15 | Molise                |                      |     |             |             |             |        | 1874,939014 | 1874,939014        |
| 16 | Piemonte              |                      |     |             |             | 9042,361484 |        |             | 9042,361484        |
| 17 | Puglia                |                      |     |             |             |             |        | 9209,977576 | 9209,977576        |
| 18 | Sardegna              |                      |     | 15962,68884 |             |             |        |             | 15962,68884        |
| 19 | Sicilia               |                      |     | 10889,43925 |             |             |        |             | 10889,43925        |
| 20 | Toscana               | 12002,81             | 735 |             |             |             |        |             | 12002,81735        |
| 21 | Trentino Alto Adige   |                      |     |             | 2277,310088 |             |        |             | 2277,310088        |
| 22 | Umbria                | 2150,276             | 113 |             |             |             |        |             | 2150,276113        |
| 23 | Valle d'Aosta         |                      |     |             |             | 1332,646331 |        |             | 1332,646331        |
| 24 | Veneto                |                      |     |             | 8070,299855 |             |        |             | 8070,299855        |
| 25 | Totale complessivo    | 25453,97             | 565 | 26852,12809 | 25876,77085 | 29161,17636 |        | 26806,85295 | 134150,9039        |

Per aggiungere nella tabella pivot altri campi è sufficiente selezionarli nell'elenco dei campi e poi spostarli dove occorre visualizzarli; per eliminare un campo basta deselezionarlo dall'elenco. Notiamo nel foglio di Excel che i valori sono espressi con un gran numero di cifre decimali. Per visualizzare i numeri con due cifre decimali facciamo clic sulla freccia accanto a *Somma di 2009* e dal menu contestuale scegliamo **Impostazioni campo valore**. Nella relativa finestra facciamo clic sul pulsante **Formato numero** 

| ome personalizzato:     | Somma di 2009                                    |
|-------------------------|--------------------------------------------------|
| Riepiloga valori per    | Mostra valori come                               |
| <u>R</u> iepiloga campo | valore per                                       |
| Colorison of the dt.    | and and a sufficiency of a structure of a second |
| i dati del campo selez  | cionato                                          |

e nella finestra **Formato numero** che si apre selezioniamo la **Categoria** *Numero* definendo con 2 le **Posizioni decimali**. Confermiamo con **OK**.

La tabella pivot che abbiamo costruito mostra i dati relativi a tutte le città (campo che abbiamo inserito nell'area **Filtro rapporto**); possiamo inoltre visualizzare la somma dei consumi relativi a una particolare città, per esempio *Roma*.

Per far questo facciamo clic sulla freccia accanto a *Città* e nell'elenco scegliamo *Roma*. Confermiamo con **OK**.

Nella tabella pivot che abbiamo costruito, i dati sono presentati in valore assoluto; possiamo visualizzarli come rapporti percentuali del totale di colonna, per mostrare quanto incide in percentuale ciascuna regione rispetto alla macroregione a cui appartiene e rispetto al totale complessivo.

Selezionata quindi una cella della tabella pivot, nella scheda **Opzioni** degli **Strumenti tabella pivot**, nel gruppo **Calcoli** facciamo clic sul pulsante **Mostra valori come** e nell'elenco scegliamo **% di totale colonna.** 

| Str               | ument | i tabella pivot          |                       |                                                                                                    |
|-------------------|-------|--------------------------|-----------------------|----------------------------------------------------------------------------------------------------|
| mbia<br>ne dati * | Canc  | ella Seleziona<br>Azioni | Sposta<br>bella pivot | Riepiloga valori per *<br>Mostra valori come *<br>Nessun calcolo<br>% del totale complessivo                                                                                                    |
| Н                 |       | 1                        |                       | % di totale golonna<br>% del totale riga<br><u>%</u> di<br>% del totale riga <u>p</u> adre<br>% del totale colonna padre<br>% del total <u>e</u> padre<br><u>D</u> iscordanza da<br><u>%</u> discordanza da |
|                   |       |                          |                       | Iotale parziale in<br>% del totale pagziale in<br>Rango dal più grande al più piccolo<br>Rango dal più grande al più piccolo<br>Indice<br>Altre opzioni                                                     |

Si ottiene la figura:

| 1  | A                     | В                      | С       | D        | E          | F       | G                  |
|----|-----------------------|------------------------|---------|----------|------------|---------|--------------------|
| 1  | Città                 | (Tutto)                |         |          |            |         |                    |
| 2  |                       |                        |         |          |            |         |                    |
| 3  | Somma di 2009         | Etichette di colonna 🔻 |         |          |            |         |                    |
| 4  | Etichette di riga 🛛 🔻 | Centro                 | Isole   | Nord-Est | Nord-Ovest | Sud     | Totale complessivo |
| 5  | Abruzzo               | 0,00%                  | 6 0,00% | 0,00%    | 0,00%      | 11,96%  | 2,39%              |
| 6  | Basilicata            | 0,00%                  | 6 0,00% | 0,00%    | 0,00%      | 6,99%   | 1,40%              |
| 7  | Calabria              | 0,00%                  | 6 0,00% | 0,00%    | 0,00%      | 20,49%  | 4,09%              |
| 8  | Campania              | 0,00%                  | 6 0,00% | 0,00%    | 0,00%      | 19,22%  | 3,84%              |
| 9  | Emilia Romagna        | 0,00%                  | 6 0,00% | 42,59%   | 0,00%      | 0,00%   | 8,21%              |
| 10 | Friuli-Venezia Giulia | 0,00%                  | 6 0,00% | 17,42%   | 0,00%      | 0,00%   | 3,36%              |
| 11 | Lazio                 | 23,15%                 | 6 0,00% | 0,00%    | 0,00%      | 0,00%   | 4,39%              |
| 12 | Liguria               | 0,00%                  | 6 0,00% | 0,00%    | 15,22%     | 0,00%   | 3,31%              |
| 13 | Lombardia             | 0,00%                  | 6 0,00% | 0,00%    | 49,20%     | 0,00%   | 10,69%             |
| 14 | Marche                | 21,25%                 | 6 0,00% | 0,00%    | 0,00%      | 0,00%   | 4,03%              |
| 15 | Molise                | 0,00%                  | 6 0,00% | 0,00%    | 0,00%      | 6,99%   | 1,40%              |
| 16 | Piemonte              | 0,00%                  | 6 0,00% | 0,00%    | 31,01%     | 0,00%   | 6,74%              |
| 17 | Puglia                | 0,00%                  | 6 0,00% | 0,00%    | 0,00%      | 34,36%  | 6,87%              |
| 18 | Sardegna              | 0,00%                  | 59,45%  | 0,00%    | 0,00%      | 0,00%   | 11,90%             |
| 19 | Sicilia               | 0,00%                  | 40,55%  | 0,00%    | 0,00%      | 0,00%   | 8,12%              |
| 20 | Toscana               | 47,15%                 | 6 0,00% | 0,00%    | 0,00%      | 0,00%   | 8,95%              |
| 21 | Trentino Alto Adige   | 0,00%                  | 0,00%   | 8,80%    | 0,00%      | 0,00%   | 1,70%              |
| 22 | Umbria                | 8,45%                  | 6 0,00% | 0,00%    | 0,00%      | 0,00%   | 1,60%              |
| 23 | Valle d'Aosta         | 0,00%                  | 6 0,00% | 0,00%    | 4,57%      | 0,00%   | 0,99%              |
| 24 | Veneto                | 0,00%                  | 6 0,00% | 31,19%   | 0,00%      | 0,00%   | 6,02%              |
| 25 | Totale complessivo    | 100,00%                | 100,00% | 100,00%  | 100,00%    | 100,00% | 100,00%            |

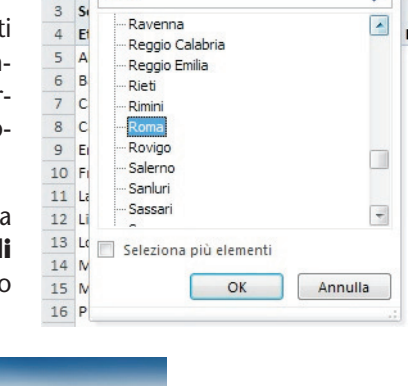

В

-

Q

(Tutto)

A

1 Città

Cerca

2

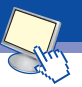

Possiamo ora modificare velocemente lo stile della tabella pivot: dopo averla selezionata scegliamo lo stile di visualizzazione nell'elenco del gruppo **Stili veloci tabella pivot** della scheda **Progettazione** degli **Strumenti tabella pivot**.

Inseriamo ora un grafico a istogramma che rappresenti i dati percentuali della tabella pivot. Per far questo, dopo aver selezionato una cella della tabella pivot, utilizziamo la normale procedura per inserire un grafico. Questo verrà inserito nello stesso foglio della tabella.

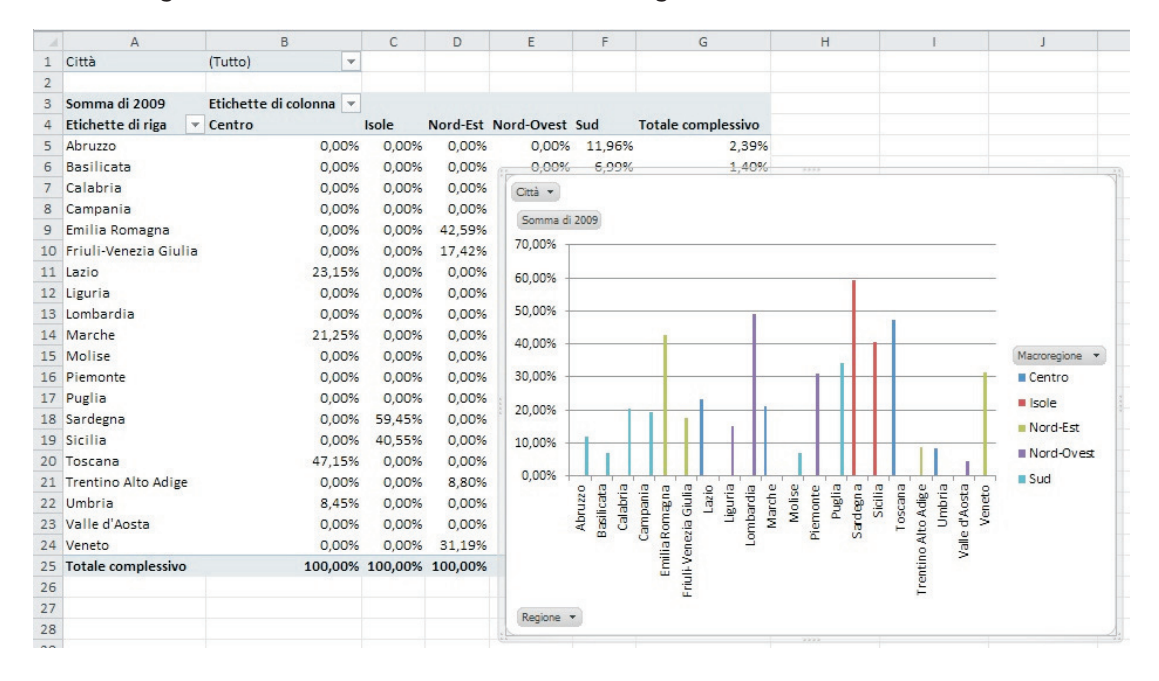

La particolarità di questo grafico è che se si modificano i campi visualizzati sul grafico stesso, viene automaticamente modificata la tabella pivot e viceversa. Per esempio, facendo clic sul pulsante **Macroregione** del grafico e scegliendo *Centro*, il grafico viene riferito solamente alle regioni del *Centro* e così nella tabella vengono filtrati gli stessi dati.

| 1  | A                   | В               |         | C              | D         | E     | F | G         |          | Н       | 1            | J      |
|----|---------------------|-----------------|---------|----------------|-----------|-------|---|-----------|----------|---------|--------------|--------|
| 1  | Città               | (Tutto)         | Ŧ       |                |           |       |   |           |          |         |              |        |
| 2  |                     |                 |         |                |           |       |   |           |          |         |              |        |
| 3  | Somma di 2009       | Etichette di co | lonna 🖵 |                | 1 P       |       |   |           |          |         |              | -12    |
| 4  | Etichette di riga 🔻 | Centro          | Tota    | le complessivo | Città 🔻   |       |   |           |          |         |              |        |
| 5  | Lazio               |                 | 23,15%  | 23,15%         | Somma di  | 2009  |   |           |          |         |              |        |
| 6  | Marche              |                 | 21,25%  | 21,25%         |           |       |   |           |          |         |              |        |
| 7  | Toscana             |                 | 47,15%  | 47,15%         |           |       |   | (         | Centro   |         |              |        |
| 8  | Umbria              |                 | 8,45%   | 8,45%          | 50.00%    |       |   |           |          |         | -            |        |
| 9  | Totale complessivo  |                 | 100,00% | 100,00%        | 20,0070   |       |   |           | _        |         |              |        |
| 10 |                     |                 |         |                | 45,00%    |       |   |           |          |         |              |        |
| 11 |                     |                 |         |                | 40,00%    |       |   |           |          |         |              |        |
| 12 |                     |                 |         |                | 35 00%    |       |   |           |          |         | _            |        |
| 13 |                     |                 |         |                |           |       |   |           |          |         |              |        |
| 14 |                     |                 |         |                | 30,00%    |       |   |           |          |         | -            | 100    |
| 15 |                     |                 |         |                | 25,00% -  |       |   |           |          |         | - Macroregia | one -V |
| 16 |                     |                 |         |                | 20.00%    |       |   | _         |          |         | Centro       |        |
| 17 |                     |                 |         |                | 45.000    |       |   |           |          |         |              |        |
| 18 |                     |                 |         |                | 15,00% -  |       |   |           |          |         |              |        |
| 19 |                     |                 |         |                | 10,00%    |       |   |           | _        |         | -            |        |
| 20 |                     |                 |         |                | 5,00%     |       |   | _         |          |         | -            |        |
| 21 |                     |                 |         |                | 0.000/    |       |   |           |          |         |              |        |
| 22 |                     |                 |         |                | 0,00% +   | Lazio |   | Marche    | Toscana  | Umbria  | -            |        |
| 23 |                     |                 |         |                | -         | LOLIN |   | and crite | - oscana | 0.10110 |              |        |
| 24 |                     |                 |         |                | Regione * |       |   |           |          |         |              |        |
| 25 |                     |                 |         |                |           |       |   |           |          |         |              |        |

Il grafico pivot può essere ottenuto fin dall'inizio dall'elenco dei dati anziché dalla tabella pivot. Per far questo, selezionata una cella della tabella iniziale, nella scheda **Inserisci**, nel gruppo **Tabelle**, fare clic sull'icona **Tabella pivot** e scegliere **Grafico pivot**. Excel aprirà un nuovo foglio di lavoro con gli strumenti per la creazione del grafico.

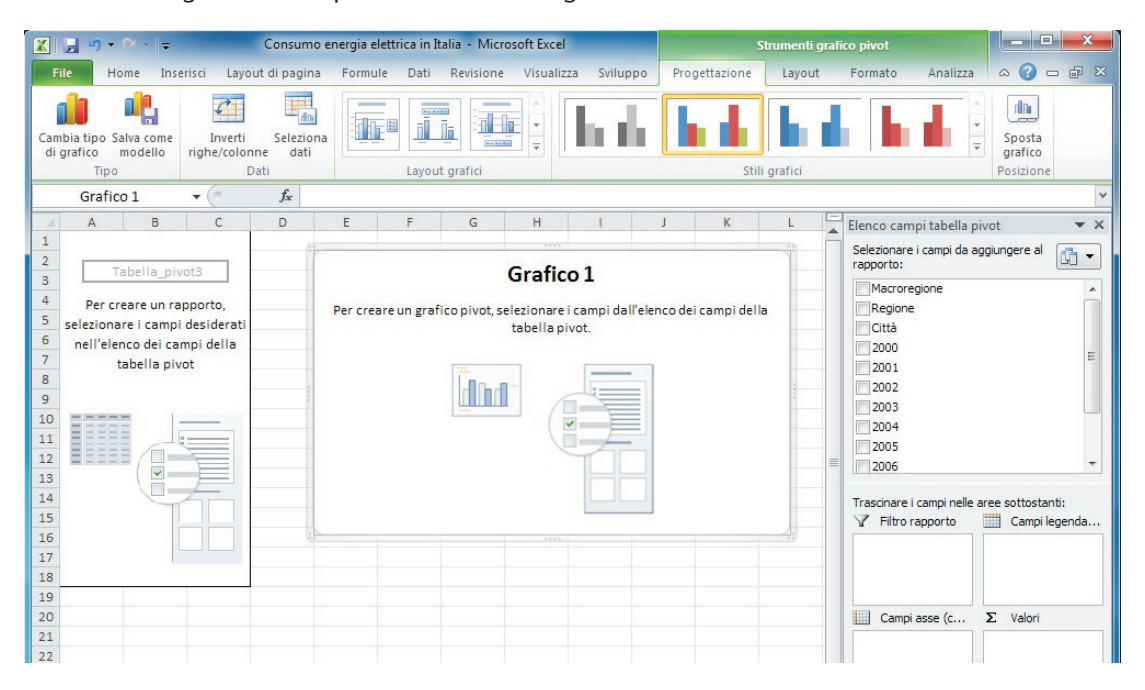

A questo punto occorre inserire i campi da visualizzare nelle varie aree del grafico; Excel crea automaticamente la tabella pivot con la stessa struttura del grafico.